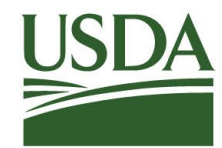

United States Department of Agriculture

#### Agricultural Marketing Service Commodity Procurement Program

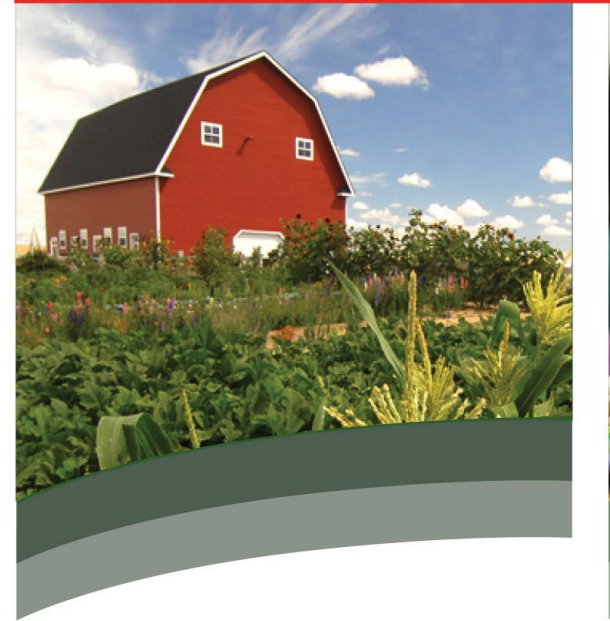

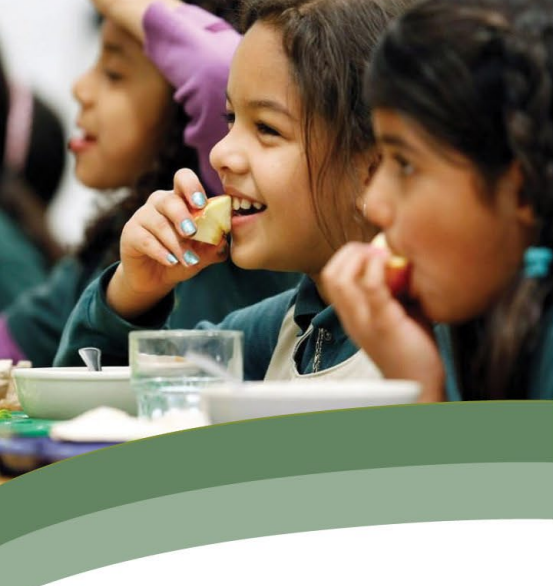

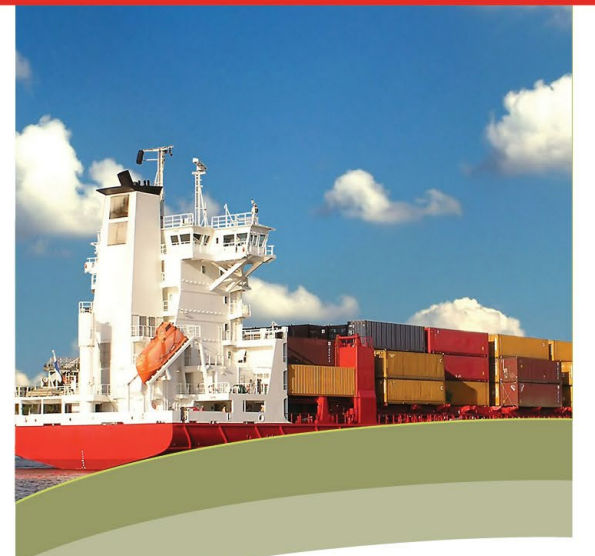

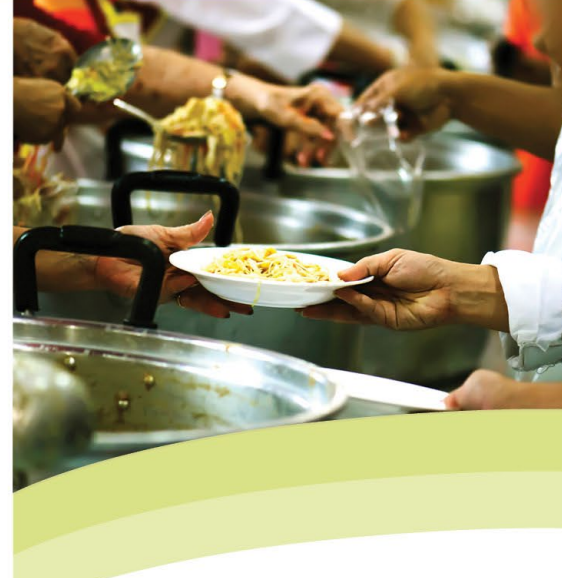

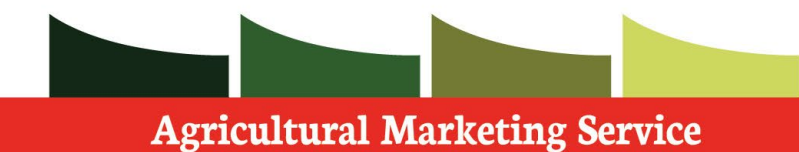

ingineurtural marketing bervice

COMMODITY PROCUREMENT PROGRAM

#### Specialty Crops Procurement Division

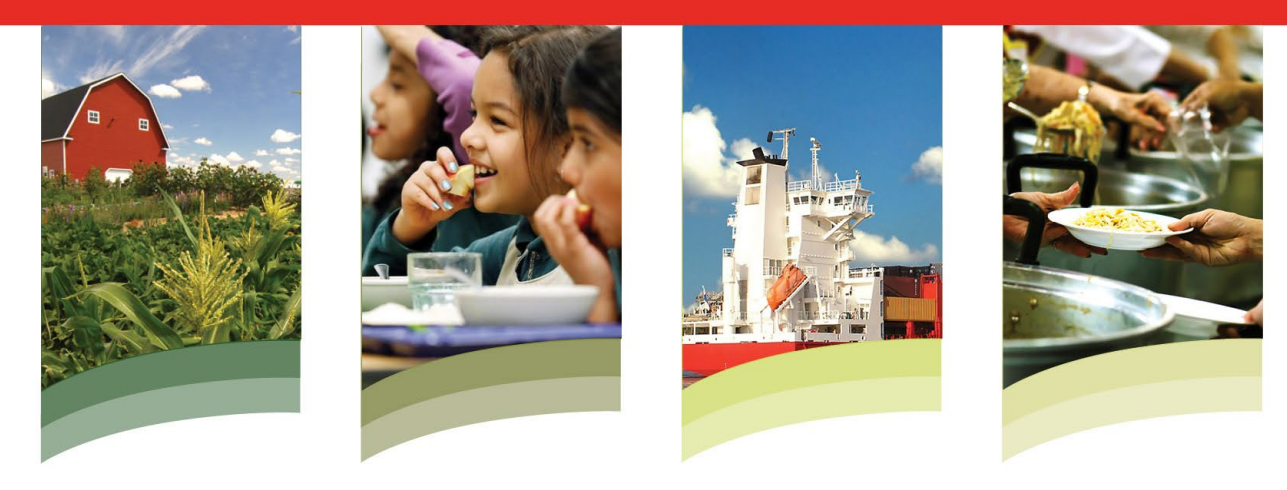

#### How to Bid on Offshore Orders

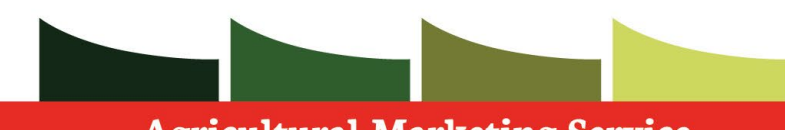

Agricultural Marketing Service

**COMMODITY PROCUREMENT PROGRAM** 

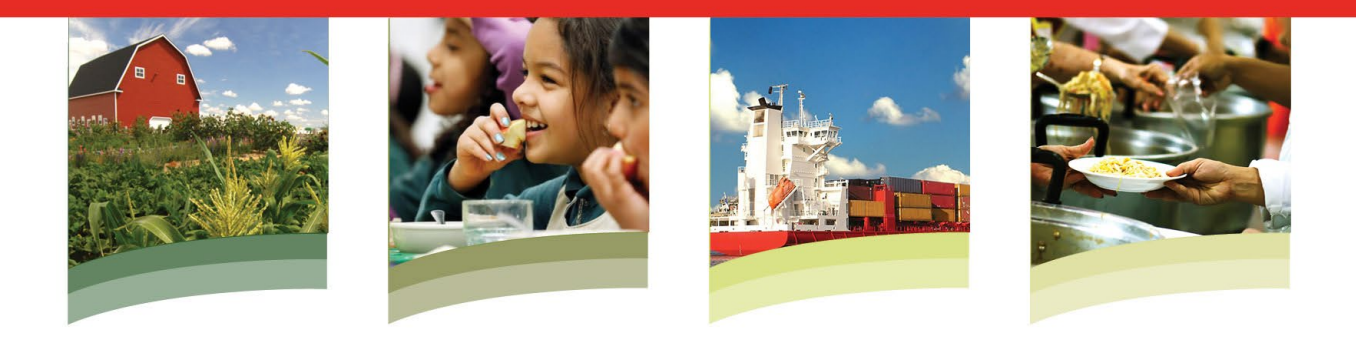

## Introductions

- Cedric Hopkins- Agricultural Marketing Specialist, Vegetable and Pulses Branch (Canned Dried Beans)
- Claudius Price- Agricultural Marketing Specialist, Vegetable and Pulses Branch (Frozen Vegetables, Fresh Potato Products)

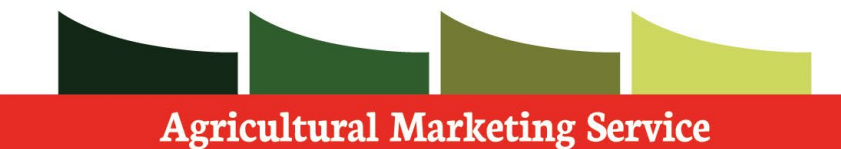

# Program Overview

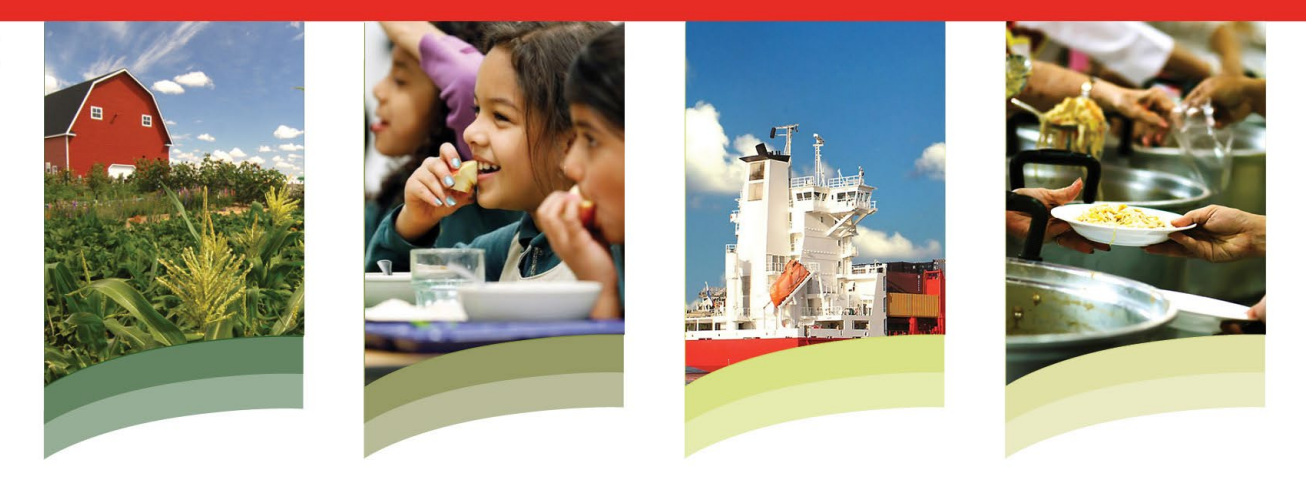

- Commodity Procurement Program purchases USDA foods that are delivered to not only the 48 contiguous states, but also its outlying states, Hawaii and Alaska, as well as its territories such as Puerto Rico, Guam and the U.S. Virgin Islands.
- These USDA foods support Food and Nutrition Service led programs including the National School Lunch Program and the Emergency Food Assistance Program.

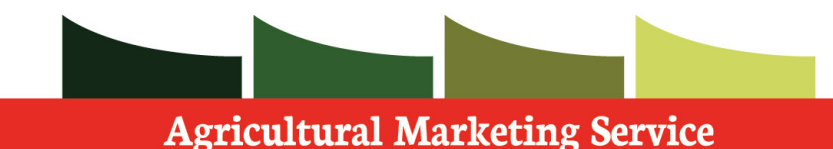

# **Delivery Options**

• Commodity Procurement offers two delivery options when soliciting for offshore deliveries.

 When submitting an offer your company can choose to bid to either port city or final destination, when available.

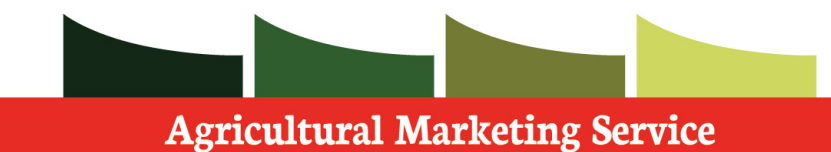

## **Bidding to Port City**

- The USDA will designate a port city such as Jacksonville, Los Angeles, Seattle, etc. when shipping to an offshore location.
- If your bid to port city is accepted, your company is responsible for making a delivery appointment at the port and successfully delivering it to the specified port location.
- The USDA will handle booking the ocean carrier and final delivery from there.
- After your shipment is received at the port location you are able to submit an invoice through WBSCM and receive payment.

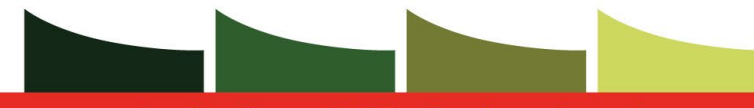

#### Agricultural Marketing Service

#### **COMMODITY PROCUREMENT PROGRAM**

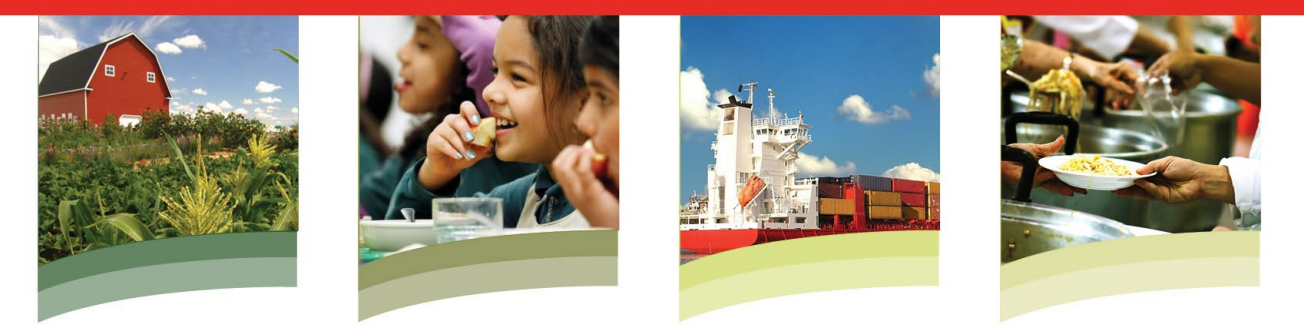

#### **Example of Awarded Delivery to Port**

| 79      | 111301-POTATOES DEHY            | 12/16/2020-12/31/2020   | 1,260.000 CS     | 30,240.000 LB       | 3,139.00 USD/100 CS |
|---------|---------------------------------|-------------------------|------------------|---------------------|---------------------|
|         | COMPLETE MIX PKG-24/1 LB        |                         |                  | 37,800.000 LB       | 39,551.40 USD       |
| Multist | op: 0960097052 ZFS - FAS Vessel | Solicitation Item: 5150 | Sales order: 500 | 0644457 Item : 200  |                     |
| Good    | s Recipient:                    | Ship-to Address:        |                  | Final Destination:  |                     |
| HI Dept | of Labor & Industrial Relations | O-LA-Los Angeles,CA O   | FFSHOREPORT      | THE FOOD BASKET IN  | NC .                |
| 830 PU  | NCHBOWL STREET 420              | CA-00000-0000(US)       |                  | 40 HOLOMUA STREET   | r                   |
| HONOL   | ULU,HI-96813-5095(US)           | Phone: 405-600-3135     |                  | HILO,HI-96720(US)   |                     |
|         |                                 |                         |                  | Phone: 808-933-6030 |                     |

#### **Reference Documents :**

4300010097 - 12-1NTF-20-C-1302-P00002 Related Item - 000000001 - Vessel: Freight Qty: 1.000 CON Transportation Text: VENDOR INSTRUCTIONS TO BE PLACED VERBATIM ON B/L THAT ACCOMPANIES LOAD TO THE TRANSLOAD FACILITY IN LA MIRADA, CA.##Commodity PO# 41-21556, LINE ITEM# 79 THRU 80; Freight PO# 43-10097, SALES ORDER# 5000644457, HAWAIIAN EXPRESS QUOTE# 45317.##BASIC AMERICA-BLACKFOOT ID IN BLACKFOOT, ID TO DELIVER ONE (1) DRY TRAILER OF POTATOES DEHY COMPLETE MIX, PKG, 24/1 LB, 1,400 CASES, 42,000 LBS GR WT, TO THE FOLLOWING ADDRESS:##HAWAIIAN EXPRESS SVC#16800 TROJAN WAY#LA MIRADA, CA 90638#CONTACT: EDDIE CERDA, PH: (714)367-8800 / 510-751-1126#bisaacks@hawaiianexpress.com , rhodel@hawaiianexpress.com , agawley@hawaiianexpress.com##PH: (714)367-8800 FOR DELIVERY APPT - MINIMUM OF 24HRS IN ADVANCE - APPTS ARE NECESSARY##HAWAIIAN EXP SVC TO DELIVER ONE (1) DRY OCEAN CONTAINER OF THE ABOVE DESCRIBED COMMODITY TO HONOLULU, HI, C/O HI DEPT OF LABOR & INDUSTRIAL RELATIONS FOR DISTRIBUTION AS FOLLOWS:##LINE ITEM #79- 1,260 CASES - THE FOOD

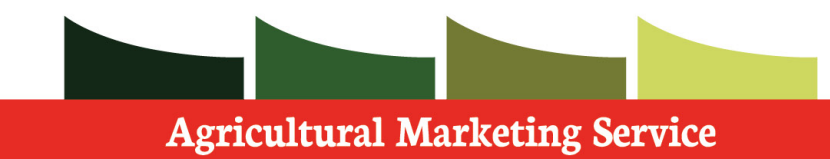

### **WBSCM Demonstration Part 1**

• Once you have opened the bid and advanced through the appropriate steps, you will need to export the information to excel:

| Edit RFx Response:                                                                        |
|-------------------------------------------------------------------------------------------|
| Submit Check Save Export Import                                                           |
| RFx Response Number 3000022783 RFx Number 2200000253 Opening Date 10/04/2024 15:00:00 CST |
| RFx Information Items Notes and Attachments Conditions Tracking                           |
| Basic Data Questions Notes and Attachments Payment                                        |
| Event Parameters<br>Currency: (Internal) United States Dollar (4 Dec.)                    |

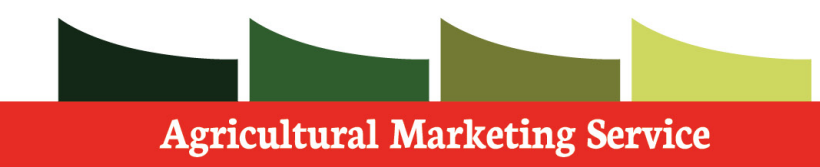

### **WBSCM Demonstration Part 2**

• Once you have exported and saved the excel file, you will look for the offshore indicator as well as the load port price:

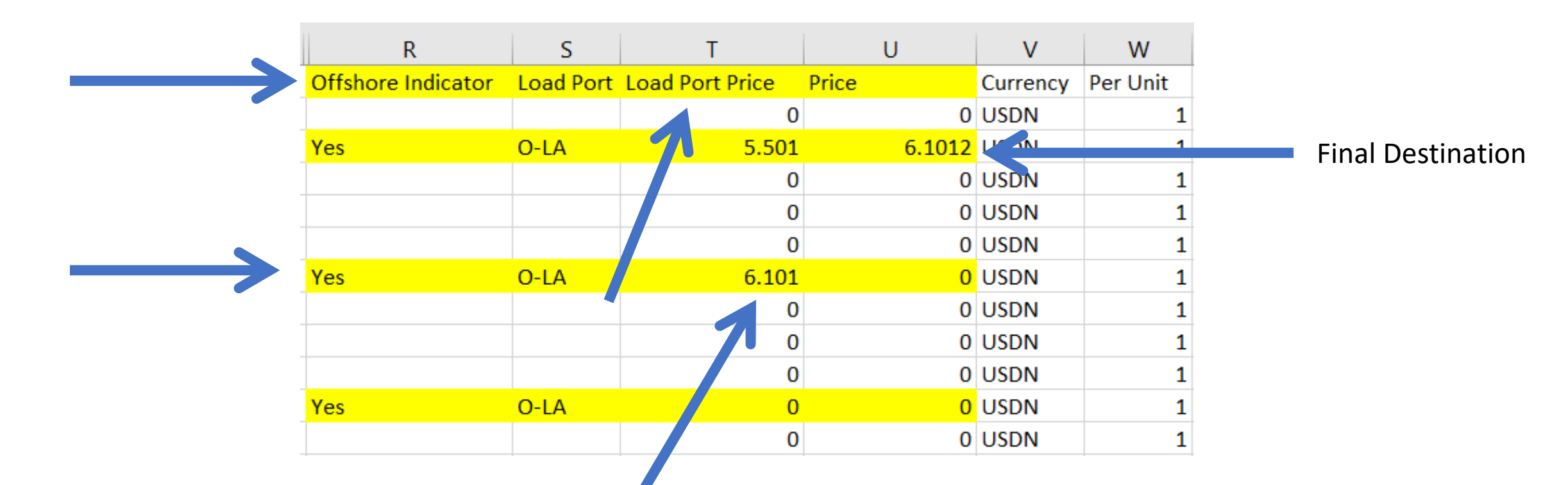

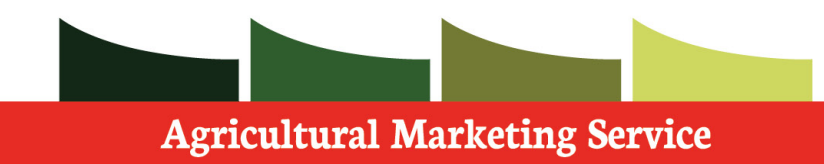

## **WBSCM Demonstration Part 3**

- It is very important to note that you should not alter any other part of the excel spreadsheet prior to saving.
  - Once you are ready to save, only save via the floppy disk icon in the upper left hand corner:

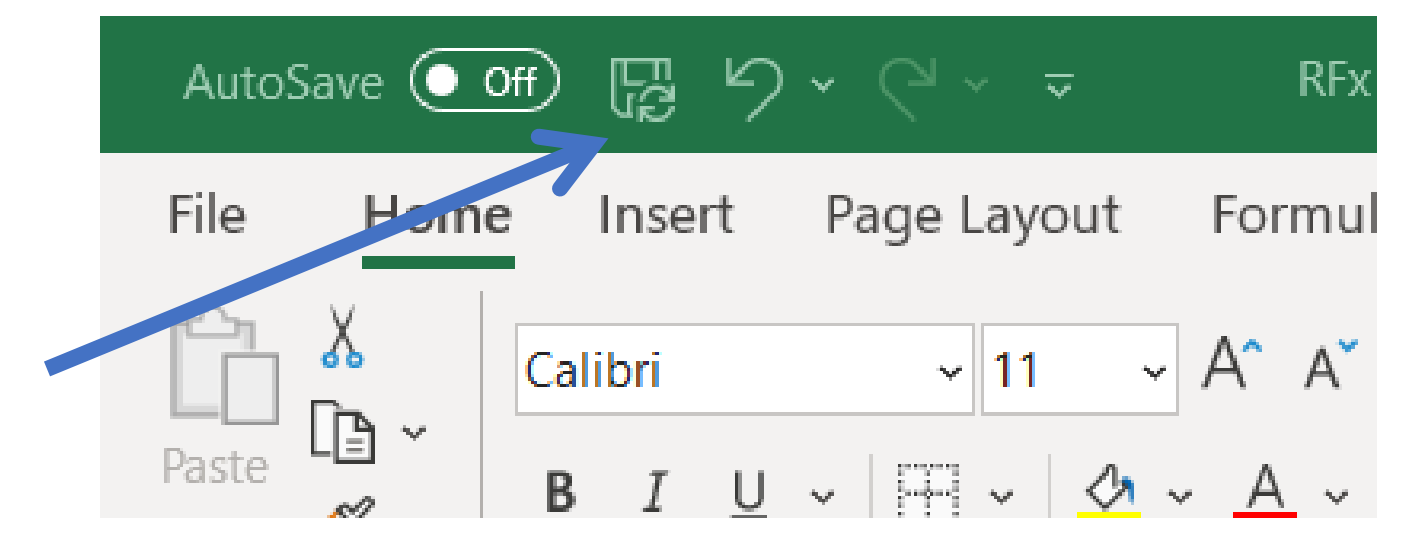

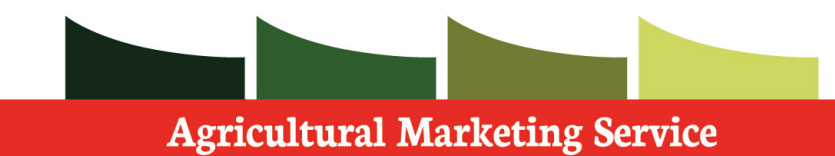

#### **WBSCM Demonstration Part 4**

• Now you are ready to import the spreadsheet into WBSCM:

| Edit RFx Response:                                 |
|----------------------------------------------------|
| Submit Check Save Export Import                    |
| RFx Response Number 3000022783 RFx Number 22000002 |
| RFx Information Items Notes and Attachments        |

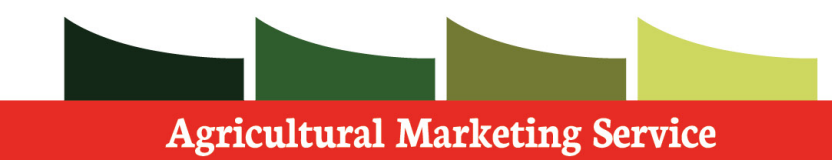

### **WBSCM Demonstration Part 5**

 To verify that your offshore bid has been entered correctly, you can select the Items tab, select Expand All tab.

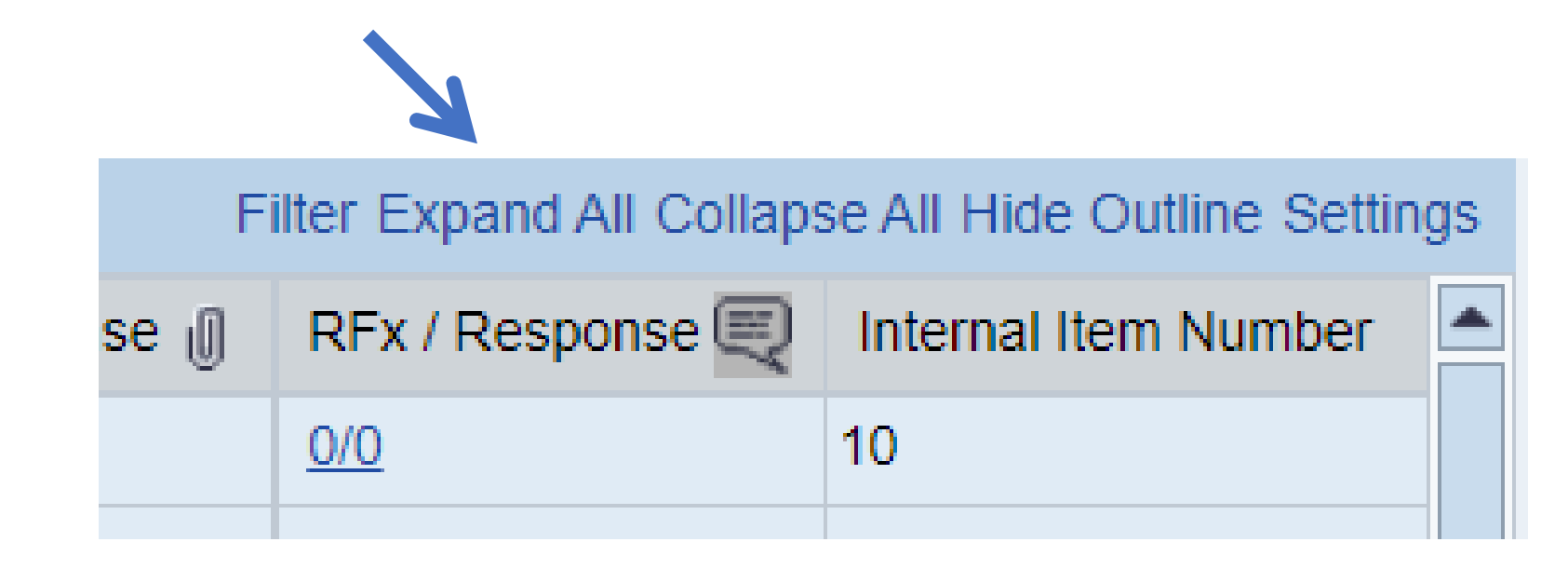

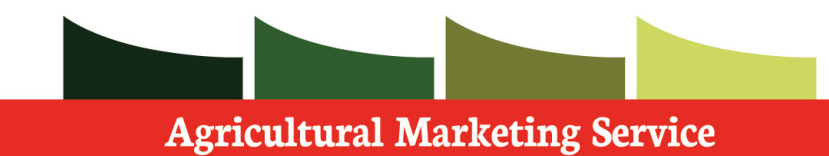

### **WBSCM Demonstration Part 6**

- Select the hyperlinked See Conditions.
  - Once you have selected See Conditions, you will be able to see the prices you have entered for the offshore port and final destination.

| • 👼 <u>0001.01.002.01</u>         | CHEESE PR   |   | Material | 100018 | 39,600.000 | LB | See Conditions |      |   | On 10/31/2024 |
|-----------------------------------|-------------|---|----------|--------|------------|----|----------------|------|---|---------------|
| ▼ 10001.01.003                    | LOT: 131333 | ~ | Outline  |        | 0.000      |    | 0.0000         | USDN |   |               |
| • \overline <u>0001.01.003.01</u> | CHEESE PR   |   | Material | 100018 | 18,000.000 | LB | 0.0000         | USDN | 1 | On 12/31/2024 |
| • \overline <u>0001.01.003.02</u> | CHEESE PR   |   | Material | 100018 | 21,600.000 | LB | 0.0000         | USDN | 1 | On 12/31/2024 |
| ▼ 🛅 <u>0002</u> 🗊                 | CHICKEN, C  |   | Outline  |        | 0.000      |    | 0.0000         | USDN |   |               |
| ▼ 0002.01 E                       | CHICKEN FA  |   | Outline  |        | 0.000      |    | 0.0000         | USDN |   |               |
| ▼ 10002.01.001                    | AUBURNDA    |   | Outline  |        | 0.000      |    | 0.0000         | USDN |   |               |
| • 👼 <u>0002.01.001.01</u>         | CHICKEN FA  |   | Material | 100117 | 78,000.000 | LB | 0.0000         | USDN | 1 | On 12/31/2024 |
| ▼ 🛅 0002.01.002 🗊                 | OFFSHORE:   |   | Outline  |        | 0.000      |    | 0.0000         | USDN |   |               |
| • 🧓 <u>0002.01.002.01</u>         | CHICKEN FA  |   | Material | 100117 | 39,000.000 | LB | See Conditions | USDN |   | On 12/31/2024 |
| 1                                 |             |   |          |        |            |    |                |      |   |               |

| Details for Item 0001.01.002.01 CHEESE PROCESS YEL SLC LVS-6/5 LB |        |        |                             |           |            |          |                     |
|-------------------------------------------------------------------|--------|--------|-----------------------------|-----------|------------|----------|---------------------|
| Item Data Questions Notes and Attachments Conditions              |        |        |                             |           |            |          |                     |
|                                                                   |        |        |                             |           |            |          |                     |
|                                                                   |        |        |                             |           |            |          |                     |
| Add Condition Scales Duplicate Remove                             |        |        |                             |           |            |          |                     |
| Condition Type                                                    | Scales | Amount | Currency                    | Price Per | Price Unit | Location | Location Name       |
| Price(Contract/Bid)                                               |        | 6.1012 | (Internal) United States Do | 1         | LB         |          |                     |
| Offshore Port Costs Location-Dependent                            |        | 5.5010 | (Internal) United States Do | 1         | LB         | O-LA     | O-LA-Los Angeles,CA |

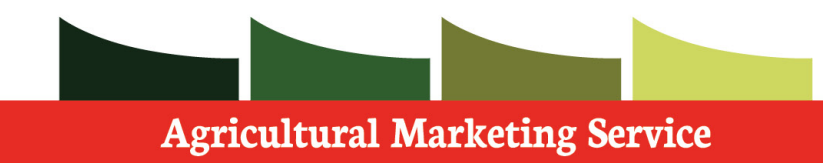

### **WBSCM Demonstration Part 7**

 If you receive any errors below, please note that this is not a hard stop, and you can continue forward. However, please contact the helpdesk and we will be able to add the product to your vendor profile.

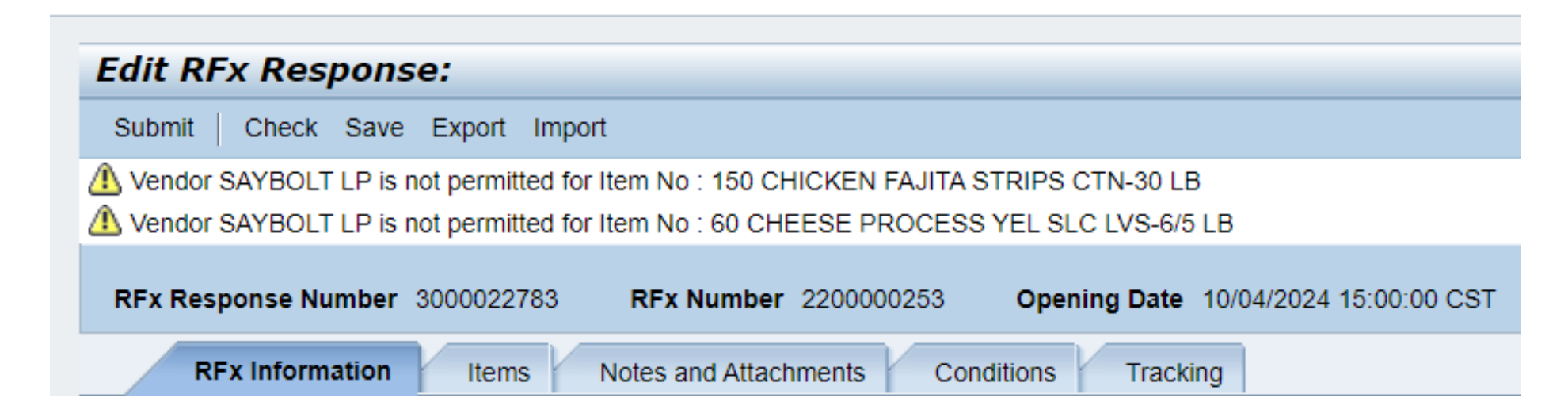

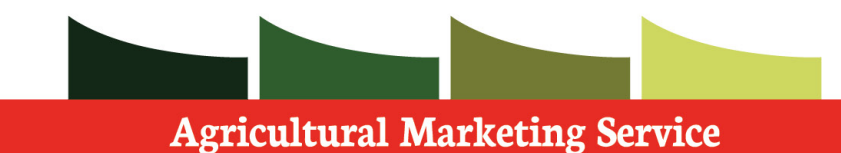

### **WBSCM Demonstration Part 8**

• Finally, please click the "Submit" button:

| Edit RFx Response:                                           |
|--------------------------------------------------------------|
| Submit Check Save Export Import                              |
| Lendor SAYBOLT LP is not permitted for Item No : 150 CHICKEN |
| Vendor SAYBOLT LP is not permitted for Item No : 60 CHEESE F |
| RFx Response Number 3000022783 RFx Number 22000              |
| RFx Information Items Notes and Attachments                  |

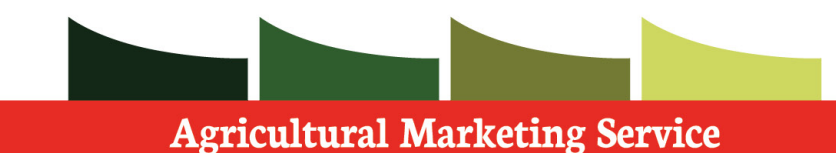

## **WBSCM Demonstration Part 9**

- Please find the work instructions <u>here</u>.
  - You can find the relevant instructions beginning with step 22 on page 14.
  - If you need additional support, please contact the WBSCM helpdesk (<u>WBSCMAMSHelpdesk@usda.gov</u>) and someone on our team will be able to assist.

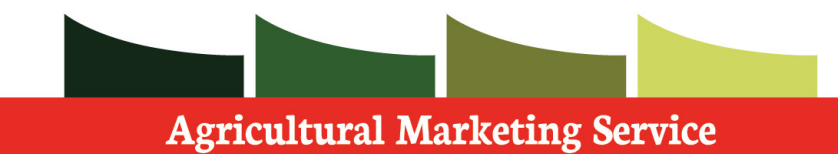

## **Closing and Q&A**